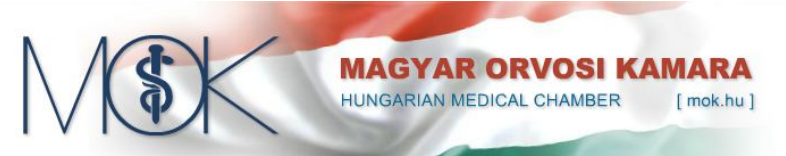

### Az RP-info (Rendeletek, Protokollok, Gyógyszer információk) szoftver bemutatása

Az RP-info egy orvosok számára kifejlesztett információs rendszer, amely a betegellátás során felmerülő szakmai kérdések gyors megválaszolásában igyekszik segítséget nyújtani, elsősorban az alábbi funkciókkal: gyógyszerkeresés (név-, hatóanyag-, morfológiai jellemzők alapján), alkalmazási előírások és betegtájékoztatók megjelenítése (képekkel, táblázatokkal, egységes megjelenítéssel), gyógyszerkölcsönhatások vizsgálata ( nemzetközi szakirodalmak (Martindale, Rote Liste, PDR) és az alkalmazási előírások adatai alapján (figyelembe véve a gyógyszer – enzim hatásokat is)), terhesség, szoptatás, gyakori segédanyagok, wada doppinglista figyelmeztetései. BNO diagnózisok szinonima-szótáras keresése, szakmai-, és finanszírozási protokollok, kapcsolódó laborvizsgálatok megtekintése.

#### A szoftver telepítése

Az RP-info telepítőprogramját bármikor letöltheti az internetről a Magyar Orvosi Kamara weboldaláról (<u>mok.hu</u>). A szoftver bármelyik Windows XP, vagy annál újabb (Windows Vista, Windows 7, Windows 8) Windows operációs rendszerre telepíthető. A telepítéshez legalább 150 MB szabad lemezterület és rendszergazdai jogosultság szükséges.

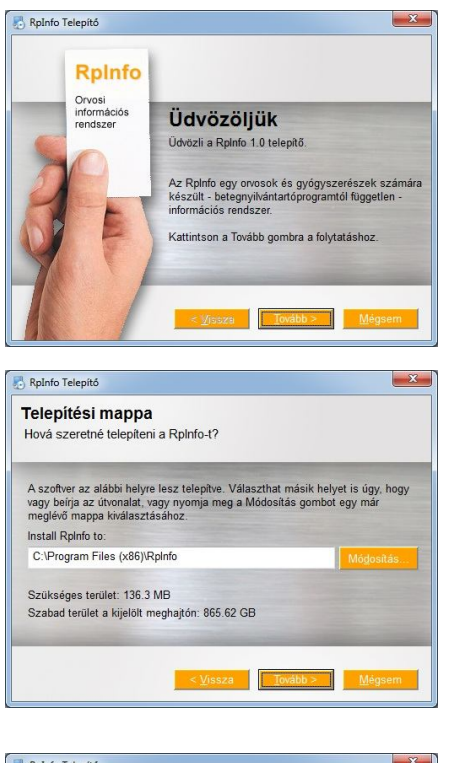

| n most kesze       | n all a Rpinto 1.0 telepitesenez.                        |
|--------------------|----------------------------------------------------------|
| A telepítő már el  | egendő információval rendelkezik a RpInfo telepítéséhez. |
| Az alábbi beállítá | ások lesznek használva:                                  |
| elepítés helye:    | C:\Program Files (x86)\RpInfo                            |
| konok helye:       | RpInfo                                                   |
| Kérem nyomja m     | neg a Tovább gombot a telepítés végrehajtásához.         |

A telepítőprogram indításakor egy üdvözlőképernyő jelenik meg, ennek alján kattintson a **Tovább** gombra.

A következő képernyőn meghatározhatja, hogy a számítógépének melyik mappájába kerüljön a program.

Ha változtatni szeretnek a telepítőprogram által felajánlott mappán, akkor kattintson a **Módosítás** gombra.

A telepítés folytatásához nyomja meg a Tovább gombot.

A telepítés megkezdéséhez a következő képernyőn kattintson a **Tovább** gombra. Ekkor megtörténik a fájlok másolása, majd ennek végeztével kattintson a **Befejezés** gombra. A telepített programot elindíthatja a Windows asztalára került ikonnal.

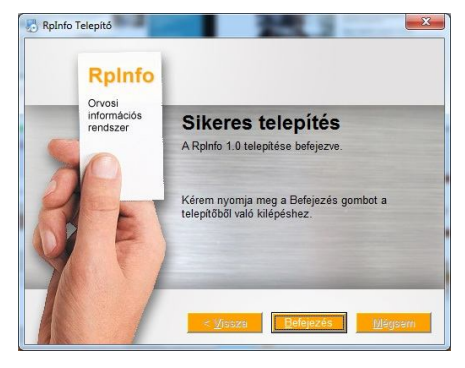

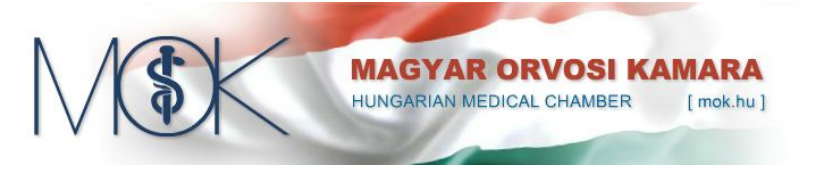

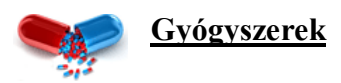

A szoftver gyógyszerek oldalán két teljesen különböző keresési lehetőséget használhat:

## Gyógyszerkeresés név vagy hatóanyag alapján:

A **készítmény** / **hatóanyag neve** keresőmezőbe néhány karakter beírása után egy listában megjelennek azon termék- és hatóanyagnevek -, amelyek tartalmazzák a beírt szövegrészt. A lista minden sorának elején látható ikon jelzi, hogy az adott sor hatóanyagot ( \*) vagy készítményt ( ) jelöl.

Hatóanyag sorára kattintva a képernyő nagy részét kitöltő táblázatban megjelennek a kiválasztott hatóanyagot tartalmazó készítmények (kiszerelésekkel együtt).

Készítmény sorára kattintva megjelennek az kiválasztott készítmény kiszerelései.

| 🐔 MDD gyógyszerinformációk                                      |                                                                                                    |      |      |       |     |       |             |          |          |              |             |         |           |       |           |        |            |            |                      |
|-----------------------------------------------------------------|----------------------------------------------------------------------------------------------------|------|------|-------|-----|-------|-------------|----------|----------|--------------|-------------|---------|-----------|-------|-----------|--------|------------|------------|----------------------|
| Gyógyszerek BNO kereső                                          |                                                                                                    |      |      |       |     |       |             |          |          |              |             |         |           |       |           |        |            |            |                      |
| Készîtmény / hatóanyag neve (min. 3 karakter):<br> ramipril<br> | Moi                                                                                                    | Foló | giai | keres | ső  | Al    | kalmazási e | lőírat   | Helyett  | esíthetőség  | Jogszabályo | k Tab   | lettafotó | Kölcs | önhatások | с Карс | csolódó di | agnózisok  | TEPZT<br>Hol kapható |
| Ramipril 1 A Pharma 2,5 mg tabletta                             | Rer                                                                                                    |      | 3    | ogcí  | mel | ٢.    |             | Á        | ak       |              | Ve          | eszélye | k .       |       |           | Segé   | danyago    | k          | -                    |
| Ramipril 1 A Pharma 5 mg tabletta                               |                                                                                                    | KG   | ÜB   | HM    | Tér | Eü. I | (K Fogya    | s Téríté | s Eü. té | r. Napi te K | ölcsönhatás | Terhes  | Szopta    | Wada  | Laktóz S  | zacha  | BenzoáG    | lutén Glül | kóz egysé            |
| Ramipril Bril 10 mg kemény kapszula                             |                                                                                                    |      |      |       |     |       | 28455       | 28455    | -        | 1016.25      |             | 4       | <u> </u>  |       |           |        |            |            | 15                   |
| 👝 🔨 Ramipril Bril 2,5 mg kemény kapszul 🗄 📭 🖛                   |                                                                                                    |      |      |       |     |       | 28455       | 28455    | -        | 1016.25      |             |         | 9         |       |           |        |            |            | 15                   |
| Ramipril Bril 5 mg kemény kapszula                              |                                                                                                    | √    | √_   | *     |     | ¥     | 55850       | 55850    | 2        | 997.32       |             | 4       | •         |       | 4         |        |            |            | 15                   |
| - Scramipril és amlodipin razol                                 |                                                                                                    | ¥    | ¥    | *     |     | ¥     | 55850       | 55850    | -        | 997.32       |             | 4       | -         |       | 4         |        |            |            | 30                   |
| Aramipril es telodipin dicysteir                                | 響                                                                                                    |      |      |       |     |       | 625         | 625      | -        | 78.12        | <u> </u>    | Q       | <u> </u>  |       |           |        |            |            | 200                  |
| Ramipril Galex 10 mg tabletta                                   | 響                                                                                                    |      |      |       |     |       | 791         | 791      | -        | 65.92        |             | 0       | <u> </u>  |       |           |        |            |            | 600                  |
| Ramipril Galex 2,5 mg tabletta                                  | 質                                                                                                    |      |      |       |     |       | 1143        | 1143     | -        | 47.62        |             | 0       |           |       |           |        |            |            | 600                  |
| Ramipril Galex 5 mg tabletta                                    |                                                                                                    |      |      |       |     |       | 6492        | 6492     | -        | 463.71       | 2           | 0       |           |       |           |        |            |            | 20                   |
| Ramipril HCT-Zentiva 2,5 mg/12,5 r                              | -                                                                                                    | 1    | 1    | 1     | 1   |       | 5448        | 5448     | 1643     | 194.57       | 2           | 0       | •         |       | 1         |        |            |            | 20                   |
| Ramipril HCT-Zentiva 5 mg/25 mg ta ppril                        | 1                                                                                                    | 1    |      | 1     |     |       | 747         | 747      | -        | 29.88        | 0           | •       | 0         |       | 1         |        |            | 24         | 12.5                 |
| Ramipril Hexal 10 mg tabletta                                   |                                                                                                    | √    |      | √     |     |       | 345         | 345      | 1        | 46           | 0           | 0       | 0         |       | 4         |        |            |            | 12.5                 |
| Ramipril Hexal 2,5 mg tabletta                                  | The second second second second second second second second second second second second second second second se | 1    |      | 1     |     |       | 1021        | 1021     | -        | 20.42        | 0           | 0       | 0         |       |           |        |            |            | 25                   |
| Ramipril Pfizer 10 mg tabletta                                  |                                                                                                    | 1    |      | 1     |     |       | 453         | 453      | -        | 30.2         | 0           | 0       | 0         |       | 4         |        |            |            | 25                   |
| Ramipril Pfizer 5 mg tabletta 👘 pril                            | -                                                                                                    |      |      |       |     |       | 1412        | 1412     | -        | 14.12        | 0           | 0       | 0         |       |           |        |            |            | 50                   |
| Aceomel 50 mg tabletta 30x tacaptopril                          | 8                                                                                                    | 1    |      | 1     |     |       | 648         | 648      | -        | 21.6         | 0           | 0       | 0         |       |           |        |            |            | 50                   |
| Acepril Plusz 20 mg/12,5 mg tał 28x bienalapril és v            | 8                                                                                                    | 1    | 1    | 1     |     |       | 377         | 78       | -        |              | 0           | 0       | 0         | 4     |           |        |            | 4          | 20                   |
| Aciclovir AL 200 mg tabletta 25x bi aciclovir                   | -                                                                                                    | V    | 1    | 1     | 1   |       | 2099        | 1574     | 210      | 1679.2       | 1           | 1       | 0         |       |           |        |            |            | 200                  |
| Aciclovir AL 200 mg tabletta 50x blaciclovir                    | 1                                                                                                    | V    | 1    | 1     | 1   |       | 4116        | 3087     | 412      | 1646.4       | A           | 4       | 0         |       |           |        |            |            | 200                  |
| Acidovir AL 400 mg tabletta 25x blaciclovir                     | -                                                                                                    | 1    | 1    | 1     | 1   |       | 3420        | 2565     | 342      | 1368         | 4           | 4       | 0         |       |           |        |            |            | 400                  |
| Acidovir AL 400 mg tabletta 50x blaciclovir                     | 1                                                                                                    | V    | V    | 1     | V   |       | 7069        | 5302     | 707      | 1413.8       | A           | 4       | ò         |       |           |        |            | 26         | 400                  |
| Acido-Git rágótabletta 20x bisók kombiná                        | 1                                                                                                    |      |      | m     |     |       | 489         | 489      | -        |              | 6           |         |           |       |           |        |            |            |                      |
| Acido-Git rágótabletta 40x busók kombiná                        | 1                                                                                                    |      |      |       |     |       | 978         | 978      | -        |              | ŏ           |         |           |       |           | A      |            | A          |                      |
| Acidum nicotinicum 50 mg table 100x nicotinsav                  |                                                                                                    |      |      |       |     |       | 4329        | 4329     | -        | 173.16       | ă           | 0       | 6         |       |           | -      |            |            | 50                   |
| Acidum nicotinicum VASC 50 mg 20x nicotinsav                    |                                                                                                    |      |      |       |     |       | 751         | 751      | -        | 150.2        | ă           | ŏ       | 6         |       |           |        |            |            | 50                   |
|                                                                 |                                                                                                    |      |      |       |     |       |             | 2.00     |          |              |             | 0       |           |       |           |        |            |            |                      |
|                                                                 | _                                                                                                    | _    | _    | -     | _   | _     |             | _        | _        |              |             | _       | _         | _     | _         |        |            | _          | <u> </u>             |

A gyógyszerek adatait megjelenítő táblázat **veszélyek** oszlopaiban ikonok jelzik, a gyógyszerre vonatkozó legsúlyosabb veszélyt (a **kölcsönhatás** oszlop a gyógyszerrel kapcsolatos legsúlyosabb kölcsönhatást jelöli). Bármely ikon fölé mozgatva az egeret, a képernyőn megjelenik az adott veszély leírása (a **kölcsönhatás** oszlopon belül kattintva megjelenik a gyógyszerrel kapcsolatos összes kölcsönhatás). A **Wada** oszlopban szereplő ikonra kattintva megjelenik a doppinglista e gyógyszerre vonatkozó fejezete.

A **segédanyagok** oszlopaiban ikon jelzi, ha a gyógyszer az oszlopban megnevezett segédanyagot tartalmazza. Az ikon fölé mozgatva az egeret a képernyőn megjelenik a segédanyag pontos neve.

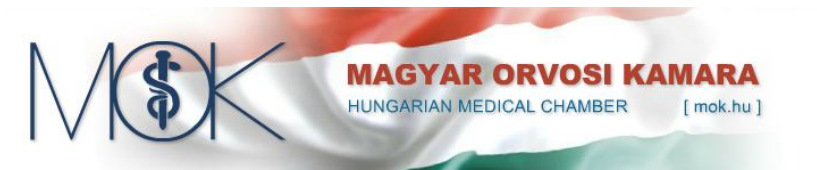

# **Gyógyszerkeresés morfológiai jellemzők alapján:**

A morfológiai keresőben lehetősége van alak, szín és hatástani csoport szerint keresni a készítményeket.

| MDD gyógyszerinformá                                         | ciók                                                      |              |             |                              |                      |                               |                          |                |          |                 |                |             |        |           |        |
|--------------------------------------------------------------|-----------------------------------------------------------|--------------|-------------|------------------------------|----------------------|-------------------------------|--------------------------|----------------|----------|-----------------|----------------|-------------|--------|-----------|--------|
| BNO kereső Gyógys                                            | zerek Aktualitás                                          | sok          | Beálltá     | sok                          |                      |                               |                          |                |          |                 |                |             |        |           |        |
| Készítmény / hatóanyag neve i<br><b>Szilárd készítme</b>     | (min. 3 karakter):<br>Mo<br>Én yek keresé                 | orfológiai k | kereső      | Jogszabályok<br>Iógiai jelle | Alkalmaz<br>Alkalmaz | zási előíra<br>S <b>ik al</b> | it Holk<br><b>lapjái</b> | apható         | Helyette | )<br>síthetőség | Tabblettafot   | )<br>6      |        |           |        |
| forma:                                                       | śzin:                                                     | 1000         | Terápiás    | s csoport:                   |                      |                               |                          |                | 0        | E.              |                |             |        |           |        |
| Verek _                                                      | rozsaszin                                                 |              | Over        | es verkepzoszervek           | :                    |                               |                          | <b>-</b>       | Dezar    |                 |                |             |        |           |        |
| Gyári név                                                    | Y <mindegy></mindegy>                                     | P            | Rerection   | Jogcímek                     | Ecour                | A<br>A Guà Tầu                | ak<br>eső sér            | Nanit          |          | Hatóany.        | ag<br>mártákos | рот         | TT Cso | por Alacs | oi Tör |
| Marfarin 5 mg tabletta                                       |                                                           |              | KUI         | OB HIM TEFEG. KK             | 12248                | 12248                         | stu. ter.                | 183.72         | s        | 500             | ma             | 66.67       |        | ./        | 06     |
| Marfarin 5 mg tabletta                                       | szürke                                                    | 5            | <b>J</b>    | 11                           | 2701                 | 1215                          |                          | 135.05         | 5        | 150             | mi             | 20          |        |           | 0.6    |
| Plavix 75 mg filmtabletta                                    | fekete                                                    |              |             |                              | 9969                 | 9969                          | -                        | 356.04         | 75       | 2100            | ma             | 28          |        |           | EU     |
| Syncumar mite tabletta                                       | barna                                                     | 9            | <b>I</b> .  | 11                           | 613                  | 276                           | -                        | 102,17         | 1        | 30              | mg             | 6           |        |           | OG     |
| Syncumar mite tabletta                                       | vörös                                                     |              | <b>1</b>    | 11                           | 1053                 | 474                           | -                        | 87,75          | 1        | 60              | mg             | 12          |        |           | OG     |
| Tardyferon 80 mg bevont tab                                  | rózsaszín                                                 |              | <b>T</b>    | 11                           | 796                  | 597                           | -                        | 66,33          | 80       | 2400            | mg             | 12          | 1      | _         | OG     |
| Tardyferon Fol 80 mg/0,35 mg                                 | Odrapp                                                    | 5            | TV.         | 11                           | 2191                 | 1643                          | -                        |                | 80       |                 |                |             |        |           | OG     |
| Tardyferon Fol 80 mg/0,35 mg                                 | citromsárga                                               | 1            | <b>¶</b> √. | < <                          | 954                  | 715                           | 2                        |                | 80       |                 |                |             |        |           | OG     |
| Warfarin Orion 5 mg tabletta                                 | narancssárga                                              |              | ∰√.         | < <                          | 6109                 | 2749                          | -                        | 91,64          | 5        | 500             | mg             | 66,67       |        |           | OG     |
| Warfarin Orion 5 mg tabletta                                 | Zöld                                                      | 1            | ■ 🗸・        | $\checkmark$                 | 1935                 | 871                           | -                        | 96,75          | 5        | 150             | mg             | 20          |        |           | OG     |
| Warfarin Orion 5 mg tabletta<br>Warfarin Orion 5 mg tabletta | narancssàrga<br>Zöld<br>kék<br>Ila<br>Otöbbszínű, pettyes |              | <b>≝</b> √. |                              | 6109<br>1935         | 2749<br>871                   | -                        | 91,64<br>96,75 | 5        | 500             | mg<br>mg       | 66,67<br>20 |        |           |        |

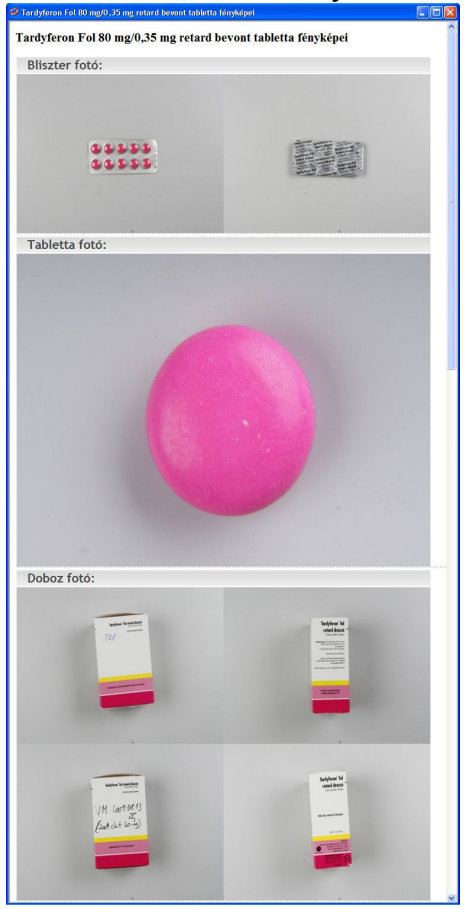

A (tablettafotó) gombra kattintva nem csak a morfológiai kereséssel megtalált termékekre, hanem bármely készítményről megtekintheti a termék doboz, bliszter és tabletta fotóját.

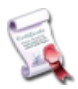

Hatályos alkalmazási előírás és betegtájékoztató

Az RpInfo szoftverben az összes gyógyszerhez egyetlen kattintással megtekinthető a készítmény hatályos

| 🥝 Alkalmazási előírat megtekint      | ése 🗧 🗖 🔀                                                                                                    |
|--------------------------------------|----------------------------------------------------------------------------------------------------|
| Alkalmazás<br>Kattintson az alábbi g | r <b>i <i>előírat megtekintése</i><br/><sub>smbok</sub> bármelyikére, az alkalmazűsi előírat adott fejezetének megjelenitéséhez</b>                                                                                                    |
| Összetétel Radgolás Javallato        | Image: Second state         Image: Second state         Image: Second state |
|                                      | <ol> <li>A zárófedél felnyitásához nyomja be teljesen a lyukasztógombot.</li> </ol>                                                                                                    |
|                                      | <ol> <li>Nyissa fel teljesen a zárófedelet. <i>Felfelé húzva</i> emelje le a szájcsutorát a<br/>készülékről.</li> </ol>                                                                                                    |
|                                      | 3. Vegye ki a SPIRIVA kapszulát a buborékfólia csomagolásból (kizárólag<br>közvetlenül felhasználás előtt bontsa fel a csomagolást). Az ábrán látható módon<br>helyezze a kapszulát a készülék központi kamrájába – közömbös, hogy melyik<br>végével előre illeszti a helyére.                                                                                                    |

alkalmazási előírása és a betegtájékoztatója, ha a készítmény kiválasztása után az **alkalmazási előírat** gombra kattint. Az adatok letöltéséhez aktív internetkapcsolat szükséges.

Az alkalmazási előírást megjelenítő ablak tetején külön gombok jelölik az előírat főbb fejezeteit. A kívánt fejezet gombjára kattintva az ablakban megjelenik a kiválasztott fejezet (pl.: adagolás) tartalma.

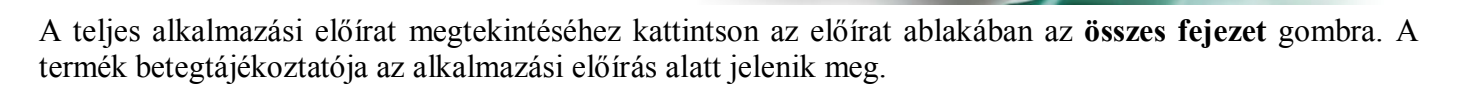

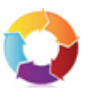

## Helyettesítő készítmények megjelenítése

A helyettesíthetőség gombra kattintva megjelennek a kiválasztott készítménnyel egyenértékű termékek,

| $ \begin{array}{c} \hline \\ \hline \\ \hline \\ \hline \\ \hline \\ \hline \\ \hline \\ \hline \\ \hline \\ \hline $                                                                                                    | Bibb BibBiszerinierin                                                                                                    | iciók                                                                                                    |                                                                                                    |                                                                                                    |                                         |                                                       |                                                                           |                                                                                                    |                                                                                                |                                      |                                                                                                    |                                                                      |                                                                    |                                                                                 |                                                                                   |    |          |           |
|----------------------------------------------------------------------------------------------------|----------------------------------------------------------------------------------------------------|----------------------------------------------------------------------------------------------------|----------------------------------------------------------------------------------------------------|----------------------------------------------------------------------------------------------------|-----------------------------------------|-------------------------------------------------------|---------------------------------------------------------------------------|----------------------------------------------------------------------------------------------------|------------------------------------------------------------------------------------------------|--------------------------------------|----------------------------------------------------------------------------------------------------|----------------------------------------------------------------------|--------------------------------------------------------------------|---------------------------------------------------------------------------------|-----------------------------------------------------------------------------------|----|----------|-----------|
| Kiszbarkiny / hatóanyag neve (min. 3 karsite):                                                                                                    | BNO kereső Gyógy                                                                                                    | szerek                                                                                                    | Aktual                                                                                                    | litások                                                                                                    | Bea                                     | állítási                                              | ok                                                                        |                                                                                                    |                                                                                                |                                      |                                                                                                    |                                                                      |                                                                    |                                                                                 |                                                                                   |    |          |           |
| Participation Constrained and prime and prime and p | Készítmény / hatóanyag neve<br>Jamlodipin                                                                                                    | ) (min. 3 ka                                                                                                    | rakter):                                                                                                    | Morfológiai                                                                                                    | Nere:                                   | ső                                                    | Jogszabályok                                                              | Alkalmaa                                                                                            | zási előír                                                                                     | at Hol                               | <b>Y</b><br>kapható                                                                                   | Helyett                                                              | <b>O</b><br>tesíthetőség                                           | Tabblettafot                                                                    | )<br>6                                                                            |    |          |           |
| Agen 10 mg tabletta         Six C06CA01         amlodgan mg V         V         1238         248         20,63         10         300         mg 60         00           Agen 10 mg tabletta         90x C06CA01         amlodgan mg V         V         1238         248         10,63         10         900         mg 60         00           Agen 10 mg tabletta         90x C06CA01         amlodgan mg V         V         1238         248         20,63         10         900         mg 60         00           Adow 10 mg tabletta         30x C06CA01         amlodgan mg V         V         1138         388         - 22,63         10         300         mg 60         00           Amlobes/10 mg tabletta         30x C06CA01         amlodgan mg V         V         11399         39         - 22,63         10         300         mg 60         00           Amlodga 10 mg tabletta         30x C06CA01         amlodgan mg V         V         1410         450         - 23,38         10         300         mg 60         00           Amlodga 10 mg tabletta         30x C06CA01         amlodgan mg 10         1410         450         - 23,38         10         300         mg 60         00           Amlodga 10 mg tabletta                                                                                                    | Az alábbi tá                                                                                                    | zár<br>Kisze A                                                                                                    | Amlodipi                                                                                                    | ( <i>ESZI EN</i><br>in-ratiopha<br>Vissza<br>Hatóanyaq                                                                                      | arm 1                                   | 199<br>10 mg<br><                                     | <b>K IISTAJA</b><br>g <b>tabletta</b> tern<br>A vissza gombra<br>Jogcímek | nék helyett<br>a kattintva,                                                                         | visszati<br>Á                                                                                  | szítménye<br>érhet az e<br>rak       | eit tartair<br>előző gyó                                                                              | nazza.<br>Igyszerker                                                 | esés adataiho<br>Hatóany                                           | oz<br>ag                                                                        | рот                                                                               | тт | Csopor A | AlacsorTi |
| Agen 10 mg tabletta         Soc         COBCA01         antidopin         V         V         1236         156         10         900         mg         180         COBCA01           Adoru 10 mg tabletta         30x         COBCA01         antidopin         V         V         1238         248         - 20,63         10         300         mg         60         COBCA01           Adoru 10 mg tabletta         30x         COBCA01         antidopin         V         V         1138         948         - 20,63         10         300         mg         60         CO         COBCA01         antidopin         V         V         1138         988         - 22,63         10         300         mg         60         CO         COBCA01         antidopin         V         V         1349         359         - 22,48         10         300         mg         60         CO         COBCA01         antidopin         V         V         1410         143         13         - 23,38         10         300         mg         60         CO         COBCA01         antidopin         V         V         1231         241         123,58         10         300         mg         60         CO                                                                                                    | A CONTRACTOR OF A CONTRACTOR OFTA CONTRACTOR OFTA CONTRACTOR OFTA CONTRACTOR O | 304 0                                                                                                    | DBCA01                                                                                                    | amlodinin                                                                                                    | 1007                                    | KG1U                                                  | B nm Tereu. P                                                             | 1238                                                                                                | 248                                                                                            | sru. tei                             | 20.63                                                                                                 | e egyseg                                                             | 300                                                                | ma                                                                              | 60                                                                                | -  |          |           |
| Alozar 10 mg tabletta       30x       C08CA01       amlodpin       ∰ √       1238       248       -       20,63       10       300       mg       60       00         Amlop 11 ong tabletta       30x       C08CA01       amlodpin       ∰ √       √       11558       368       -       22,64       10       300       mg       60       00         Amlobey11 0mg tabletta       30x       C08CA01       amlodpin       ∰ √       √       1149       959       -       22,48       10       300       mg       60       00         Amlobey11 0mg tabletta       30x       C08CA01       amlodpin       ∰ √       √       1440       450       -       22,48       10       300       mg       60       00         Amlodpin tabletta       30x       C08CA01       amlodpin       ∰ √       √       1440       450       -       24,8       10       300       mg       60       00         Amlodpin Bodetta       30x       C08CA01       amlodpin       ∰ √       √       1251       251       -       20,65       10       300       mg       60       00         Amlodpin Sandoz       100g tabletta       30x       C08                                                                                                    | Liden III maranierra                                                                                                    |                                                                                                    |                                                                                                    | annouipin                                                                                                    | 10000                                   | * *                                                   |                                                                           | 1200                                                                                                |                                                                                                |                                      | Lojoo                                                                                                 |                                                                      | 000                                                                | ing .                                                                           |                                                                                   |    |          | 0         |
| Aniphon 10 mg tabletta       30x       C08CA01       amiodipin       第1 4 4 7       1358       366       -       22,63       10       300       mg       60       0         Aniologo 10 mg tabletta       30x       C08CA01       amiodipin       第1 4 4 7       1149       359       -       22,63       10       300       mg       60       0         Aniologo 10 mg tabletta       30x       C08CA01       amiodipin       第1 4 4 7       40       950       -       24       10       300       mg       60       0         Aniologo 10 mg tabletta       30x       C08CA01       amiodipin       第1 4 4       413       -       23,83       10       300       mg       60       0         Aniodigo mg tabletta       30x       C08CA01       amiodipin       第1 4 4       13       -       23,85       10       300       mg       60       0         Aniodigo mg tabletta       30x       C08CA01       amiodipin       71 4 4       1237       247       20,65       10       300       mg       60       0         Aniodigo in Statista       C08CA01       amiodipin       71 4 4       1238       248       20,63       10       300                                                                                                    | Agen 10 mg tabletta                                                                                                    | 90x C0                                                                                                    | DBCA01                                                                                                    | amlodipin                                                                                                    | ₩.                                      | 1.                                                    |                                                                           | 2990                                                                                                | 598                                                                                            |                                      | 16.61                                                                                                 | 10                                                                   | 900                                                                | ma                                                                              | 180                                                                               |    |          |           |
| Anikołagni 10 mg tabletta       30x       C06CA01       anikodpni       III 4/2       1440       450       -       2,46       10       300       mg       60       0         Anikoden 10 mg tabletta       30x       C06CA01       anikodpni       III 4/2       -       2,48       10       300       mg       60       0       0         Anikoden 10 mg tabletta       30x       C06CA01       anikodpni       III 4/2       -       2,38       10       300       mg       60       0         Anikodgni MB1 0 mg tabletta       30x       C06CA01       anikodpni       III 4/2       -       2,38       10       300       mg       60       0         Anikodpni MB1 0 mg tabletta       30x       C06CA01       anikodpni       III 4/2       1237       217       -       20,62       10       300       mg       60       0       0         Anikodpni Sandoz 10 mg tabletta       30x       C06CA01       anikodpni       III 4/2       1237       247       -       20,62       10       300       mg       60       0         Anikodpni Sandoz 10 mg tabletta       30x       C06CA01       anikodpni       III 4/2       20,63       10       300 <td< td=""><td>Agen 10 mg tabletta<br/>Agen 10 mg tabletta<br/>Alozur 10 mg tabletta</td><td>90x C0<br/>30x C0</td><td>08CA01<br/>08CA01</td><td>amlodipin<br/>amlodipin</td><td>軍軍</td><td>×.</td><td>2</td><td>2990<br/>1238</td><td>598<br/>248</td><td>2</td><td>16,61</td><td>10</td><td>900<br/>300</td><td>mg<br/>mg</td><td>180<br/>60</td><td></td><td></td><td>0</td></td<>                                                                                                    | Agen 10 mg tabletta<br>Agen 10 mg tabletta<br>Alozur 10 mg tabletta                                                                                                    | 90x C0<br>30x C0                                                                                                    | 08CA01<br>08CA01                                                                                                    | amlodipin<br>amlodipin                                                                                                    | 軍軍                                      | ×.                                                    | 2                                                                         | 2990<br>1238                                                                                        | 598<br>248                                                                                     | 2                                    | 16,61                                                                                                 | 10                                                                   | 900<br>300                                                         | mg<br>mg                                                                        | 180<br>60                                                                         |    |          | 0         |
| Anidodep 10 mg tabletta       300       C08CA01       anidogin       「「・・・・・・・・・・・・・・・・・・・・・・・・・・・・・・・・・・・                                                                                                    | Agen 10 mg tabletta<br>Agen 10 mg tabletta<br>Alozur 10 mg tabletta<br>Amipin 10 mg tabletta                                                                                                    | 90x C0<br>30x C0<br>30x C0                                                                                                    | 08CA01<br>08CA01<br>08CA01                                                                                                    | amlodipin<br>amlodipin<br>amlodipin                                                                                                    | 三 二 二 二 二 二 二 二 二 二 二 二 二 二 二 二 二 二 二 二 | < <                                                   |                                                                           | 2990<br>1238<br>1358                                                                                | 598<br>248<br>368                                                                              | -                                    | 16,61<br>20,63<br>22,63                                                                               | 10<br>10<br>10                                                       | 900<br>300<br>300                                                  | mg<br>mg<br>mg                                                                  | 180<br>60<br>60                                                                   |    |          | 0         |
| Aniodgramma 10 mg tabletta 30x       C0BCA01       aniodgram       11/4       11/4       10       31/3       -       23/8       10       300       mg       60       0         Aniodgram Gill 10 mg tabletta 30x       C0BCA01       aniodgram       11/4       √       407       161       -       13/45       10       300       mg       60       0         Aniodgram Gill 10 mg tabletta 30x       C0BCA01       aniodgram       11/4       √       1251       261       -       13/45       10       300       mg       60       0         Aniodgram Gill 10 mg tabletta 30x       C0BCA01       aniodgram       11/4       √       √       1237       247       -       20,65       10       300       mg       60       0         Aniodgram Sator C10 mg tr30x (C0BCA01       aniodgram       11/4       √       1238       248       -       20,63       10       300       mg       60       0         Aniodgram-Satiopherm 10 mg ta30x       C0BCA01       aniodgram       11/4       424       -       23,57       10       300       mg       60       0         Aniodgram Sator 10 mg ta30x (c0BCA01       aniodgram       11/4       424       -       23,5                                                                                                    | Agen 10 mg tabletta<br>Alozur 10 mg tabletta<br>Alozur 10 mg tabletta<br>Amlipin 10 mg tabletta<br>Amlobesyl 10 mg tabletta                                                                                                    | 90x C0<br>30x C0<br>30x C0<br>30x C0                                                                                                    | 08CA01<br>08CA01<br>08CA01<br>08CA01                                                                                                    | amlodipin<br>amlodipin<br>amlodipin<br>amlodipin                                                                                            | 通過通道                                    |                                                       |                                                                           | 2990<br>1238<br>1358<br>1349                                                                        | 598<br>248<br>368<br>359                                                                       | -                                    | 16,61<br>20,63<br>22,63<br>22,48                                                                      | 10<br>10<br>10<br>10                                                 | 900<br>300<br>300<br>300                                           | mg<br>mg<br>mg<br>mg                                                            | 180<br>60<br>60<br>60                                                             |    |          | 00        |
| Anindopin Brill 10 mg tabletta 30x       C08CA01       anindopin       ₩ ✓       ✓       807       161       -       13,45       10       300       mg       60       O         Anindopin Brill 10 mg tabletta 30x       C08CA01       anindopin       ₩ ✓       ✓       1251       251       -       20,62       10       300       mg       60       O         Anindopin Sandoz 10 mg tabletta 30x       C08CA01       anindopin       ₩ ✓       ✓       1237       247       -       20,62       10       300       mg       60       O         Anindopin Sandoz 10 mg ta30x       C08CA01       anindopin       ₩ ✓       ✓       1238       248       -       20,63       10       300       mg       60       O         Anindopin Sandoz 10 mg ta30x       C08CA01       anindopin       ₩ ✓       ✓       1238       248       -       20,63       10       300       mg       60       O         Anindopin Sandoz 10 mg ta30x       C08CA01       anindopin       ₩ ✓       ✓       138       248       -       20,63       10       300       mg       60       O         Anindopin Sandoz 10 mg ta30x       C08CA01       anindopin       ₩ ✓       ✓<                                                                                                    | Agen 10 mg tabletta<br>Alozur 10 mg tabletta<br>Amlipin 10 mg tabletta<br>Amlipin 10 mg tabletta<br>Amliobesyl 10 mg tabletta<br>Amliodep 10 mg tabletta                                                                                                    | 90x C0<br>30x C0<br>30x C0<br>30x C0<br>30x C0                                                                                                    | 08CA01<br>08CA01<br>08CA01<br>08CA01<br>08CA01                                                                                                    | amlodipin<br>amlodipin<br>amlodipin<br>amlodipin<br>amlodipin                                                                               | <b>国调调通</b>                             |                                                       |                                                                           | 2990<br>1238<br>1358<br>1349<br>1440                                                                | 598<br>248<br>368<br>359<br>450                                                                | -                                    | 16,61<br>20,63<br>22,63<br>22,48<br>24                                                                | 10<br>10<br>10<br>10<br>10                                           | 900<br>300<br>300<br>300<br>300                                    | mg<br>mg<br>mg<br>mg<br>mg                                                      | 180<br>60<br>60<br>60<br>60                                                       |    |          |           |
| Amindopin Goodwill 10 mg tablet30x       (C00CA01)       amindopin       ¶ √ √ √       1251       261       -       20,65       10       300       mg       60       0         Amindopin Miylan 10 mg tablet30x       C00CA01       amindopin       ∰ √ √ √       1237       247       -       20,62       10       300       mg       60       0         Amindopin Miylan 10 mg tablet30x       C00CA01       amindopin       ∯ √ √ √       1238       248       -       20,63       10       300       mg       60       0         Amindopin Sando 10 mg tablet30x       C00CA01       amindopin       ∰ √ √ √       1238       248       -       20,63       10       300       mg       60       0         Amindopin-sezilát-ratiophe30x       C00CA01       amindopin       ∰ √ √ √       1248       248       -       20,63       10       300       mg       60       0         Amindopin-sezilát-ratiophe30x       C00CA01       amindopin       ∰ √ √ √       1248       248       -       20,63       10       300       mg       60       0         Amindopin-sezilát-ratiophe30x       C00CA01       amindopin       ∰ √ √ √       1238       248       -       20,63                                                                                                    | Agen 10 mg tabletta<br>Agen 10 mg tabletta<br>Alozur 10 mg tabletta<br>Amlpin 10 mg tabletta<br>Amlobesyl 10 mg tabletta<br>Amlodep 10 mg tabletta<br>Amlodegamma 10 mg tabletta                                                                                                    | 90x CC<br>30x CC<br>30x CC<br>30x CC<br>30x CC                                                                                                    | 08CA01<br>08CA01<br>08CA01<br>08CA01<br>08CA01<br>08CA01                                                                                                    | amlodipin<br>amlodipin<br>amlodipin<br>amlodipin<br>amlodipin<br>amlodipin                                                                  | 建造建建建                                   |                                                       |                                                                           | 2990<br>1238<br>1358<br>1349<br>1440<br>1403                                                        | 598<br>248<br>368<br>359<br>450<br>413                                                         |                                      | 16,61<br>20,63<br>22,63<br>22,48<br>24<br>23,38                                                       | 10<br>10<br>10<br>10<br>10<br>10                                     | 900<br>300<br>300<br>300<br>300<br>300<br>300                      | mg<br>mg<br>mg<br>mg<br>mg<br>mg                                                | 180<br>60<br>60<br>60<br>60<br>60                                                 |    |          |           |
| Amidoğin Mylan Long tableta 30x. (C06CA0) amidoğin デザイ・イ 1237 247 - 20,62 10 300 mg 60 0<br>Amiloğini Sandoz 10 mg tra'dok (C06CA0) amiloğin デザイ・イ 1238 248 - 20,63 10 300 mg 60 0<br>Amiloğini-Bacifik - ratioph: 30x (C06CA0) amiloğin デザイ・イ 1238 248 - 20,53 10 300 mg 60 0<br>Amiloğini-Bacifik - ratioph: 30x (C06CA0) amiloğin デザイ・イ 1238 248 - 20,53 10 300 mg 60 0<br>Amiloğini-Bacifik - ratioph: 30x (C06CA0) amiloğin デザイ・イ 1238 248 - 20,53 10 300 mg 60 0<br>Amiloğini-Bacifik - ratioph: 30x (C06CA0) amiloğin デザイ・イ 1238 248 - 20,53 10 300 mg 60 0                                                                                                    | Agen 10 mg cabletta<br>Agen 10 mg tabletta<br>Alozur 10 mg tabletta<br>Amilpin 10 mg tabletta<br>Amilodey 10 mg tabletta<br>Amilodeg 10 mg tabletta<br>Amilodiganma 10 mg tabletta                                                                                                    | 90x 00<br>30x 00<br>30x 00<br>30x 00<br>30x 00<br>30x 00<br>30x 00                                                                                                    | 08CA01<br>08CA01<br>08CA01<br>08CA01<br>08CA01<br>08CA01<br>08CA01                                                                                                    | amlodipin<br>amlodipin<br>amlodipin<br>amlodipin<br>amlodipin<br>amlodipin<br>amlodipin                                                     | 建建造建建建                                  |                                                       |                                                                           | 2990<br>1238<br>1358<br>1349<br>1440<br>1403<br>807                                                 | 598<br>248<br>368<br>359<br>450<br>413<br>161                                                  |                                      | 16,61<br>20,63<br>22,63<br>22,48<br>24<br>23,38<br>13,45                                              | 10<br>10<br>10<br>10<br>10<br>10<br>10                               | 900<br>300<br>300<br>300<br>300<br>300<br>300<br>300               | mg<br>mg<br>mg<br>mg<br>mg<br>mg<br>mg                                          | 180<br>60<br>60<br>60<br>60<br>60<br>60                                           |    |          |           |
| Amlodigini Sandoz 10 mg t30k (C00CA01 amlodigin ∰ √ √ √       1238       248       -       20,63       10       300       mg       60       0         Amlodigin-bezilát-ratiophs30k (IC00CA01 amlodigin ∰ √ √ √       1238       248       -       20,63       10       300       mg       60       0         Amlodgin-bezilát-ratiophs30k (IC00CA01 amlodigin ∰ √ √ √       1218       248       -       20,63       10       300       mg       60       0         Amlodgin-ratiophsm 10 mg tat30x       C00CA01       amlodigin ∰ √ √ √       1414       424       -       23,57       10       300       mg       60       0         Amlodgin-ratiophsm 10 mg tat30x       (C00CA01)       amlodigin ∰ √ √ √       1238       248       -       20,63       10       300       mg       60       0         Amlodgin-ratiophsm 10 mg tat30x       (C00CA01)       amlodigin ∰ √ √ √       1238       248       -       20,63       10       300       mg       60       0         Amlodgin-ratiophsm 10 mg tat30x       (C00CA01)       amlodigin ∰ √ √ √       1238       248       -       20,63       10       300       mg       60       0                                                                                                    | Agen 10 mg cabletta<br>Algari 10 mg tabletta<br>Algazir 10 mg tabletta<br>Amlobesyl 10 mg tabletta<br>Amlodegi 10 mg tabletta<br>Amlodigamma 10 mg tabletta<br>Amlodigin Fil 10 mg tabletta<br>Amlodigin Goodwill 10 mg tabletta                                                                                                    | 90x CC<br>30x CC<br>30x CC<br>30x CC<br>30x CC<br>30x CC<br>30x CC<br>30x CC                                                                                                    | 08CA01<br>08CA01<br>08CA01<br>08CA01<br>08CA01<br>08CA01<br>08CA01<br>08CA01                                                                                           | amlodipin<br>amlodipin<br>amlodipin<br>amlodipin<br>amlodipin<br>amlodipin<br>amlodipin<br>amlodipin                                        | 建建建建建建                                  |                                                       |                                                                           | 2990<br>1238<br>1358<br>1349<br>1440<br>1403<br>807<br>1251                                         | 598<br>248<br>368<br>359<br>450<br>413<br>161<br>261                                           |                                      | 16,61<br>20,63<br>22,63<br>22,48<br>24<br>23,38<br>13,45<br>20,85                                     | 10<br>10<br>10<br>10<br>10<br>10<br>10<br>10                         | 900<br>300<br>300<br>300<br>300<br>300<br>300<br>300<br>300        | mg<br>mg<br>mg<br>mg<br>mg<br>mg<br>mg<br>mg                                    | 180<br>60<br>60<br>60<br>60<br>60<br>60<br>60                                     |    |          |           |
| Amlodigin-bezilát-ratioph:30x         ICOBCA01         amlodigin         ∰ √         √         1238         248         -         20,63         10         300         mg         60         0           Amlodgin-bezilát-ratioph:30x         ICOBCA01         amlodgin         ∰ √         √         1414         424         -         23,57         10         300         mg         60         O           Amlodgin-sezilát-ratioph:m         10 mg ta30x         (coBCA01)         amlodgin         ∰ √         √         1238         248         -         20,63         10         300         mg         60         O           Amlodgin-sezilát-ratioph:m         10 mg ta30x         (coBCA01)         amlodgin         ∰ √         √         1238         248         -         20,63         10         300         mg         60         O                                                                                                    | Agen 10 mg cabletta<br>Alozur 10 mg tabletta<br>Alozur 10 mg tabletta<br>Amloin 10 mg tabletta<br>Amlobesyl 10 mg tabletta<br>Amlodgi 10 mg tabletta<br>Amlodginin Bril 10 mg tabletta<br>Amlodginin Bril 10 mg tabletta<br>Amlodginin Mylan 10 mg tablett                                                                                                    | 90x CC<br>30x CC<br>30x CC<br>30x CC<br>30x CC<br>30x CC<br>30x CC<br>30x CC<br>30x CC<br>30x CC<br>30x CC                                                                                                    | 08CA01<br>08CA01<br>08CA01<br>08CA01<br>08CA01<br>08CA01<br>08CA01<br>08CA01<br>08CA01                                                                                 | amlodipin<br>amlodipin<br>amlodipin<br>amlodipin<br>amlodipin<br>amlodipin<br>amlodipin<br>amlodipin<br>amlodipin                           | 這進建還還通過這個                               |                                                       |                                                                           | 2990<br>1238<br>1358<br>1349<br>1440<br>1403<br>807<br>1251<br>1237                                 | 598<br>248<br>368<br>359<br>450<br>413<br>161<br>261<br>247                                    |                                      | 16,61<br>20,63<br>22,63<br>22,48<br>24<br>23,38<br>13,45<br>20,85<br>20,62                            | 10<br>10<br>10<br>10<br>10<br>10<br>10<br>10<br>10                   | 900<br>300<br>300<br>300<br>300<br>300<br>300<br>300<br>300<br>300 | mg<br>mg<br>mg<br>mg<br>mg<br>mg<br>mg<br>mg<br>mg<br>mg                        | 180<br>60<br>60<br>60<br>60<br>60<br>60<br>60<br>60                               |    |          |           |
| Amindağın-axispham 10 mg tatalor. (208CAD1 amindağın デザダダダ 1414 424 - 23,57 10 300 mg 60 0<br>Amindağıresi la Pharma 10 mg tatok. (aCOBCAD1 amindağın デザダダダ 1238 248 - 20,63 10 300 mg 60 0<br>Man                                                                                                    | Angen i Ong tabletta<br>Alozur 10 mg tabletta<br>Alozur 10 mg tabletta<br>Amiope 10 mg tabletta<br>Amiodes 10 mg tabletta<br>Amiodega in mg tabletta<br>Amiodegan Bril 10 mg tabletta<br>Amiodegan Mgan U ng tabletta<br>Amiodegan Mgan U ng tabletta<br>Amiodegan Mgan U ng tabletta                                                                                                    | 90x CC<br>30x CC<br>30x CC<br>30x CC<br>30x CC<br>30x CC<br>30x CC<br>30x CC<br>30x CC<br>30x CC<br>30x CC<br>30x CC<br>30x CC                                                                                                    | 08CA01<br>08CA01<br>08CA01<br>08CA01<br>08CA01<br>08CA01<br>08CA01<br>08CA01<br>08CA01<br>08CA01                                                                       | amlodipin<br>amlodipin<br>amlodipin<br>amlodipin<br>amlodipin<br>amlodipin<br>amlodipin<br>amlodipin<br>amlodipin<br>amlodipin              | 建建建建建建建                                 |                                                       |                                                                           | 2990<br>1238<br>1358<br>1349<br>1440<br>1403<br>807<br>1251<br>1237<br>1238                         | 598<br>248<br>368<br>359<br>450<br>413<br>161<br>261<br>247<br>248                             | •<br>•<br>•<br>•<br>•<br>•<br>•<br>• | 16,61<br>20,63<br>22,63<br>22,48<br>24<br>23,38<br>13,45<br>20,85<br>20,62<br>20,62                   | 10<br>10<br>10<br>10<br>10<br>10<br>10<br>10<br>10<br>10<br>10       | 900<br>300<br>300<br>300<br>300<br>300<br>300<br>300<br>300<br>300 | mg<br>mg<br>mg<br>mg<br>mg<br>mg<br>mg<br>mg<br>mg<br>mg<br>mg                  | 180<br>60<br>60<br>60<br>60<br>60<br>60<br>60<br>60<br>60<br>60                   |    |          |           |
| Amilodpress 1a Pharma 10 mg t30x (¢C08CA01 amilodpin ∰'√ √ √ 1238 248 - 20,63 10 300 mg 60 0                                                                                                    | Angen i nu ng cabletta<br>Algan i nu ng tabletta<br>Algan i nu ng tabletta<br>Algan i nu ng tabletta<br>Aminodap i nu ng tabletta<br>Aminodap ni nu ng tabletta<br>Aminodap ni nu ng tabletta<br>Aminodap ni ng ng tabletta<br>Aminodap Mylan i nu ng tabletta<br>Aminodap Mylan i nu ng tabletta<br>Aminodap Mylan i nu ng tabletta<br>Aminodap Mylan i nu ng tabletta                                                                                                    | 90x CC<br>30x CC<br>30x CC<br>30x CC<br>30x CC<br>30x CC<br>30x CC<br>30x CC<br>430x CC<br>tx30x CC<br>tx30x CC<br>tx30x CC                                                                                                    | 08CA01<br>08CA01<br>08CA01<br>08CA01<br>08CA01<br>08CA01<br>08CA01<br>08CA01<br>08CA01<br>08CA01<br>08CA01<br>08CA01<br>08CA01                                         | amlodipin<br>amlodipin<br>amlodipin<br>amlodipin<br>amlodipin<br>amlodipin<br>amlodipin<br>amlodipin<br>amlodipin<br>amlodipin<br>amlodipin | <b>建建造建建建建建</b> 建建建                     |                                                       |                                                                           | 2990<br>1238<br>1358<br>1349<br>1440<br>1403<br>807<br>1251<br>1237<br>1238<br>1238                 | 598<br>248<br>368<br>359<br>450<br>413<br>161<br>261<br>247<br>248<br>248                      |                                      | 16,61<br>20,63<br>22,63<br>22,48<br>24<br>23,38<br>13,45<br>20,85<br>20,62<br>20,63<br>20,63          | 10<br>10<br>10<br>10<br>10<br>10<br>10<br>10<br>10<br>10<br>10       | 900<br>300<br>300<br>300<br>300<br>300<br>300<br>300<br>300<br>300 | mg<br>mg<br>mg<br>mg<br>mg<br>mg<br>mg<br>mg<br>mg<br>mg<br>mg<br>mg            | 180<br>60<br>60<br>60<br>60<br>60<br>60<br>60<br>60<br>60<br>60<br>60<br>60       |    |          |           |
| hand a second second second second second second second second second second second second second second second                                                                                                    | Angen i Umg tabletta<br>Alacur 10 mg tabletta<br>Alacur 10 mg tabletta<br>Amilpin 10 mg tabletta<br>Amiloden 10 mg tabletta<br>Amilodgan Bril 10 mg tabletta<br>Amilodgan Bril 10 mg tabletta<br>Amilodgan Sandu 11 0 mg tabletta<br>Amilodgan Sandu 10 mg tabletta<br>Amilodgan Sandu 10 mg tabletta<br>Amilodgan Sandu 10 mg tabletta<br>Amilodgan Sandu 10 mg tabletta<br>Amilodgan Sandu 10 mg tabletta<br>Amilodgan Sandu 10 mg tabletta<br>Amilodgan Sandu 10 mg tabletta                                                                                                    | 90x C(<br>30x C(<br>30x C( | 08CA01<br>08CA01<br>08CA01<br>08CA01<br>08CA01<br>08CA01<br>08CA01<br>08CA01<br>08CA01<br>08CA01<br>08CA01<br>08CA01<br>08CA01<br>08CA01<br>08CA01                     | amlodipin<br>amlodipin<br>amlodipin<br>amlodipin<br>amlodipin<br>amlodipin<br>amlodipin<br>amlodipin<br>amlodipin<br>amlodipin              | 建建造建建建建建建                               |                                                       |                                                                           | 2990<br>1238<br>1358<br>1349<br>1440<br>1403<br>807<br>1251<br>1237<br>1238<br>1238<br>1238<br>1238 | 598<br>248<br>368<br>359<br>450<br>413<br>161<br>261<br>247<br>248<br>248<br>248<br>248<br>424 |                                      | 16,61<br>20,63<br>22,63<br>24<br>23,38<br>13,45<br>20,85<br>20,62<br>20,63<br>20,63<br>20,63<br>23,57 | 10<br>10<br>10<br>10<br>10<br>10<br>10<br>10<br>10<br>10<br>10       | 900<br>300<br>300<br>300<br>300<br>300<br>300<br>300<br>300<br>300 | mg<br>mg<br>mg<br>mg<br>mg<br>mg<br>mg<br>mg<br>mg<br>mg<br>mg<br>mg<br>mg      | 180<br>60<br>60<br>60<br>60<br>60<br>60<br>60<br>60<br>60<br>60<br>60             |    |          |           |
|                                                                                                    | Angen i to mg tabletta<br>Alcore 10 mg tabletta<br>Alcore 10 mg tabletta<br>Aninologa 10 mg tabletta<br>Aninologa 10 mg tabletta<br>Aninologa mg tabletta<br>Aninologan Gang tabletta<br>Aninologan Gang tabletta<br>Aninologan Gandor 10 mg<br>Aninologini-bezillä-ratiog<br>Aninologini-bezillä-ratiog<br>Aninologini-bezillä-ratiog                                                                                                    | 90x CC<br>30x CC<br>30x CC<br>400x CC<br>400x CCC                                           | 38CA01<br>38CA01<br>38CA01<br>38CA01<br>38CA01<br>38CA01<br>38CA01<br>38CA01<br>38CA01<br>38CA01<br>38CA01<br>38CA01<br>38CA01<br>38CA01<br>38CA01<br>38CA01<br>38CA01 | amlodipin<br>amlodipin<br>amlodipin<br>amlodipin<br>amlodipin<br>amlodipin<br>amlodipin<br>amlodipin<br>amlodipin<br>amlodipin<br>amlodipin |                                         | $ \begin{array}{cccccccccccccccccccccccccccccccccccc$ |                                                                           | 2990<br>1238<br>1358<br>1349<br>1440<br>1403<br>807<br>1251<br>1237<br>1238<br>1238<br>1238<br>1238 | 598<br>248<br>368<br>359<br>450<br>413<br>161<br>261<br>247<br>248<br>248<br>424<br>248        |                                      | 16,61<br>20,63<br>22,63<br>24<br>23,38<br>13,45<br>20,85<br>20,62<br>20,63<br>20,63<br>23,57<br>20,63 | 10<br>10<br>10<br>10<br>10<br>10<br>10<br>10<br>10<br>10<br>10<br>10 | 900<br>300<br>300<br>300<br>300<br>300<br>300<br>300<br>300<br>300 | mg<br>mg<br>mg<br>mg<br>mg<br>mg<br>mg<br>mg<br>mg<br>mg<br>mg<br>mg<br>mg<br>m | 180<br>60<br>60<br>60<br>60<br>60<br>60<br>60<br>60<br>60<br>60<br>60<br>60<br>60 |    |          |           |

amelyekkel a készítményt a gyógyszerész helyettesítheti, amennyiben az orvos a vényen nem zárja ki a helyettesítés lehetőségét.

**MAGYAR ORVOSI KAMARA** 

[mok.hu]

HUNGARIAN MEDICAL CHAMBER

A gyógyszerekről megjelenő információk és a hozzájuk kapcsolódó szolgáltatások megegyeznek a szoftver gyógyszerkeresőjéből elérhető funkciókkal.

A **vissza** gomb megnyomásával visszatérhet az előző gyógyszerkeresés eredményéhez.

## Jogszabályok:

| BNO kereső                   | Gyógyszerek Aitualitások Epésszégnapló                                                              | informáo<br>soporth<br>J05AB | :ió az alá<br>oz:<br>; | bbi ATC        |
|------------------------------|----------------------------------------------------------------------------------------------------|------------------------------|------------------------|----------------|
| zitmény / hatóanya<br>clovir | j neve (nin. 3 karakter):<br>Morfológiai kereső<br>Morfológiai kereső                               |                              |                        |                |
| ada Gyári név                | Kisze ATC HatóanyaçRer Küçüb iHMI Tér Eü, KK i Fogyas Térîtés Eü, tér, Napi te egységnyildoboz mért | ékea                         | TT Csopor              | AlacsorTörzskö |
| Aciclovir AL 4               | Herpesin 200 me tabletta igeszabálvai                                                               | 5                            |                        | OGYI-T-C       |
| Aciciovir AL S               |                                                                                                    | 4                            |                        | OGYI-T-C       |
| Aciclovit AL 0               | 🛛 😤 Támogatott gyógyszerrendelés jogszabályai 🚽                                                     | 7                            |                        | OGVI-T-C       |
| Aciciovir AL 6               | 👷 😽 Válassza ki a kívánt jogszabályt                                                                |                              |                        | CGVI-T-C       |
| Aciclovir AL k               |                                                                                                    |                              |                        | OGYI-T-        |
| Acyclostad 5                 | Kan ( Labland                                                                                       |                              |                        | OGYI-T-        |
| Hercesin 200                 | Kereses tartalomra:                                                                                 | 1.25                         |                        | OGYI-T-        |
| Herpesin 25 r                |                                                                                                    | 0,62                         |                        | OGYI-T-        |
| Herpesin 400                 | Nyomtatás Összes jogszabály                                                                         | 2,5                          |                        | OGYI-T-        |
| Herpesin 400                 | m A kiválasztott jogszabály tartalma:                                                               | 3,5                          |                        | OGYI-T-        |
| Herpesin 50 r                |                                                                                                    | 1                            |                        | OGYI-T-        |
| Herpesin 50 i                |                                                                                                    |                              |                        | OGVI-T-        |
| Herpesin 800                 | A(Z) 12. (EU90) Jogszadaly tartalmanak megtekintese                                                 | 7                            |                        | OGYI-T-        |
| Rivacir 500 m                |                                                                                                    | 1,67                         |                        | OGVI-T-        |
| Rivacir 500 m                |                                                                                                    | 5                            |                        | OGYI-T-        |
| Telviran 200                 | <ul> <li>A szervtranszplantált vagy más patogenetikus ok miatt</li> </ul>                           | 1,25                         |                        | OGYI-T-        |
| Telviran 400                 | immunszupprimált beteg vírus és gombafertőzése esetén                                               | 3,5                          |                        | OGYI-T-        |
| Telviran 50 m                | <i>x</i>                                                                                            |                              |                        | OGYI-T-        |
| Telviran 800                 |                                                                                                    | 7                            |                        | OGYI-T-        |
| Virolex 200 m                | A jogszabaly hatalya ala tartozó készítmények:                                                      | 1                            |                        | OGYI-T-        |
| Virolex 25 mg                | m                                                                                                   | 0,31                         |                        | OGYI-T-        |
| Virolex 30 mg                | 9                                                                                                   |                              |                        | OGYI-T-        |
|                              |                                                                                                    |                              |                        | OGYI-T-        |
| Virolex 50 mg                | Aciclovir Al 200 mg tabletta                                                                        |                              |                        |                |

A **jogszabályok** gombra kattintva megjelennek a kiválasztott gyógyszerhez tartozó jogszabályok, a jogszabály számának és az első mondatával.

Bármely jogszabály nevére kattintva az ablakban megjelenik a jogszabály teljes tartalma.

Lehetőség van a jogszabályok szövegében előforduló szabad szavas keresésre is (pl.: vírus). Ekkor a szoftver felsorolja mindazon jogszabályokat, amelyekben a beírt szövegrész szerepel.

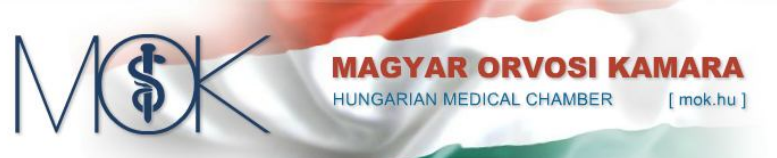

Az ablak tetején lévő gombokkal lehetőség van a jogszabály kinyomtatására, vagy a hatálya alá tartozó készítmények listázására.

## **BNO diagnózisok:**

A szoftver felső sorában a **BNO kereső** fülre kattintva megjelenik a BNO diagnózisok keresésére és a kapcsolódó információk megjelenítésére szolgáló képernyő.

| BNO keres                 | Gyógyszerek Aktualitások Bedlitások                                                                                                    |                  |                           |          |
|---------------------------|----------------------------------------------------------------------------------------------------|------------------|---------------------------|----------|
| NO kód vagy<br>nypertonia | negnevezés (szinonímákkal + szótóredélre) min. 3 karakter:<br>Protokolok, Jogszabályok Dieg                                                                                                    | nózis gyógyszere | i Családorvosi szakcikk   |          |
|                           |                                                                                                    |                  | Dokumentumok              |          |
| BNU KOG                   | Megnevezes                                                                                                    | Szakm Fi         | nansz Jogsza Gyógy: Szakc | Verziosz |
| E8891                     | Metabolikus szindróma                                                                                                    | 2                |                           | BNO 10   |
| 110H0                     | Magasvérnyomás-betegség (elsodleges)                                                                                                    | 8                | N 82                      | BNO 10   |
| I1100                     | Hypertensiv szívbetegség (congestiv) szívelégtelenséggel                                                                                                    | 8                | 1                         | BNO 10   |
| I1190                     | Hypertensiv szívbetegség (congestiv) szívelégtelenség nélkül                                                                                                    | 8                | <b>\</b>                  | BNO 10   |
| 11200                     | Hypertensiv vesebetegség veseelégtelenséggel                                                                                                    | 8                |                           | BNO 10   |
| I1290                     | Hypertensiv vesebetegség, veseelégtelenség nélkül                                                                                                    | 8                |                           | BNO 10   |
| 11300                     | Hypertensiv szív- és vesebetegség (congestiv) szívelégtelenséggel                                                                                                    | 8                | N                         | BNO 10   |
| 11310                     | Hypertensiv szív- és vesebetegség veseelégtelenséggel                                                                                                    | 8                | <b>N</b>                  | BNO 10   |
| 11390                     | Magasvérnyomás eredetu szív- és vesebetegség k.m.n.                                                                                                    | 8                | N                         | BNO 10   |
| 11500                     | Renovasculáris hypertonia                                                                                                    | 8                | N 82                      | BNO 10   |
| I1510                     | Egyéb vesebetegségekhez társuló másodlagos hypertonia                                                                                                    | 8                | N 82                      | BNO 10   |
| 11580                     | Egyéb másodlagos hypertonia                                                                                                    | 8                | 1 82                      | BNO 10   |
| 11590                     | Másodlagos magasvérnyomás k.m.n.                                                                                                    | 8                | 9 8                       | BNO 10   |
| 14210                     | Hypertrophiás obstruktív cardiomyopathia                                                                                                    | 2                | <b>N</b>                  | BNO 10   |
| 14220                     | Egyéb hypertrophiás cardiomyopathia                                                                                                    | 8                | ٩                         | BNO 10   |
| 16740                     | Hypertensiv encephalopathia                                                                                                    | 8                | N 82                      | BNO 10   |
| K7660                     | Portális hypertensio                                                                                                    | 8                | 1 2                       | BNO 10   |
| K7700                     | Májrendellenességek máshova osztályozott fertozo és parazitás betegségekben                                                                                                    |                  |                           | BNO 10   |
| 01000                     | Terhességet, szülést és gyermekágyat komplikáló, terhesség elott is fennálló magasvérnyomás betegség                                                                                                    | 8                |                           | BNO 10   |
|                           | · A second strain and the second strain with the state of the state of | 6                |                           | 0110 10  |

Amint beír néhány betűt a keresőmezőbe, a szoftver kilistázza a megfelelő BNO diagnózisokat.

A keresés szinonimákkal (pl.: hypertonia, magas vérnyomás), továbbá a betegségek gyakori tüneteinek, kórokainak figyelembevételével történik (pl.: a "láz", vagy "hasmenés" kifejezés beírására azon diagnózisok is megjelennek, amelyeknek ezek a jellemző tünetei).

A táblázatban a Magyarországon gyakori betegségek sárga háttérszínnel jelennek meg, a

diagnózisok neve mellett pedig ikonok jelzik, hogy milyen további információk érhetőek el az adott diagnózishoz. Ezen ikonokra vagy a táblázat feletti gombokra kattintva megtekinthető a kívánt szakmai tartalom, amelyek az alábbiak lehetnek:

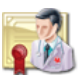

## Protokollok:

Az egészségügyi államtitkárság által jóváhagyott és hivatalosan is publikált szakmai irányelv, módszertani levél, kezelési protokoll vagy finanszírozási protokoll.

Bármely dokumentum nevére kattintva az ablakban megjelenik a dokumentum teljes tartalma.

| Śzakmai irányelvek                                                                                                    |          |
|----------------------------------------------------------------------------------------------------|----------|
|                                                                                                    | ^        |
| Szakmai irányelvek<br>Az Egészségügyi Államtitkárság által jóváhagyott dokumentum(ok)                                                                     |          |
| A hipertónia betegség kezeléséhez                                                                                                    |          |
| A hypertónia betegség kezelése (1. módosítás)                                                                                                    |          |
| Szakmai protokollok         Az Egészségügyi Államtitkárság által jóváhagyott dokumentum(ok)         A fiatal felnottkori kardiovaszkuláris megbetegedések |          |
| A háziorvosi praxis hatásköri listája                                                                                                    |          |
| Echokardiográfia                                                                                                    |          |
| Felnottkori hypertonia betegség háziorvosi ellátása                                                                                                    |          |
|                                                                                                    | <u> </u> |

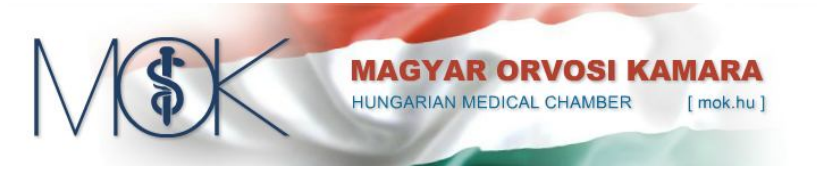

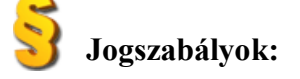

A kiválasztott BNO diagnózishoz tartozó jogszabályok felsorolása, a jogszabály számának és az első mondatának megjelenítésével.

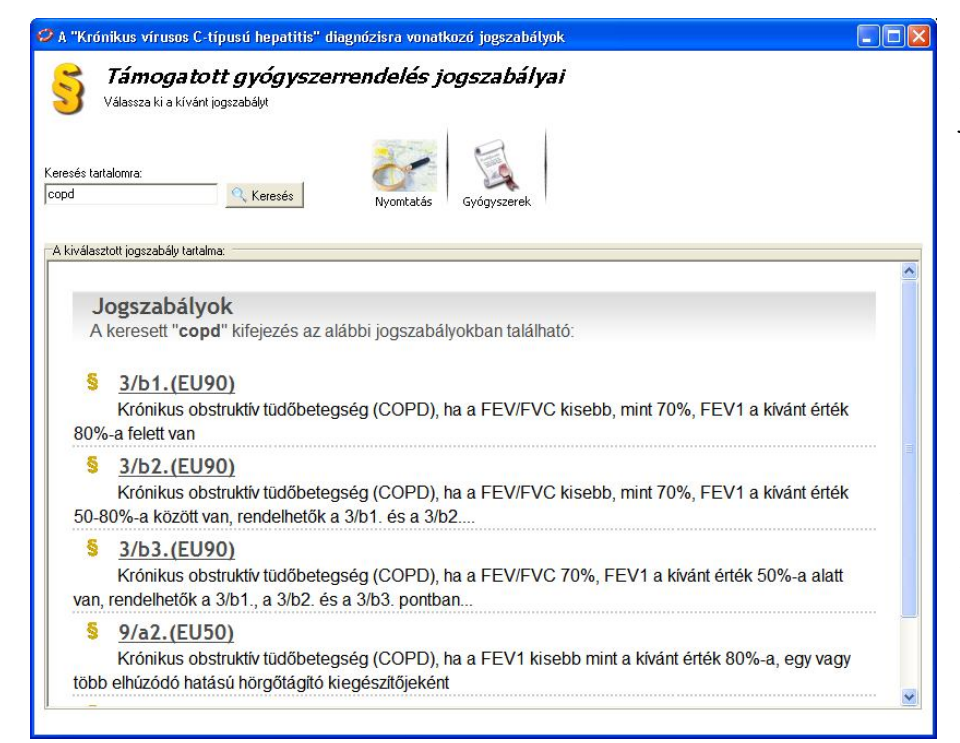

Bármely jogszabály nevére kattintva az ablakban megjelenik a jogszabály teljes tartalma.

Lehetőség van a jogszabályok szövegében előforduló szabad szavas keresésre is (pl.: COPD), ekkor a szoftver felsorolja mindazon jogszabályokat, amelyekben a beírt szövegrész szerepel.

Az ablak tetején lévő gombokkal lehetőség van a jogszabály kinyomtatására, vagy a hatálya alá tartozó készítmények listázására.

## A diagnózis gyógyszeres kezelése:

| woo gyogyszerimorma                                                                                                    | ciók                                                                                                    |                                                                                                    |                                                                                                    |                                                                                                    |                                         |                                                                                                    |                                                                                                    |                                                                                                    |                                                                                                    |                                                                                                    |                                                                                                 |                                                                                                    |                                                                            |                                                                           |       |        |                                                                                                    |
|----------------------------------------------------------------------------------------------------|----------------------------------------------------------------------------------------------------|----------------------------------------------------------------------------------------------------|----------------------------------------------------------------------------------------------------|----------------------------------------------------------------------------------------------------|-----------------------------------------|----------------------------------------------------------------------------------------------------|----------------------------------------------------------------------------------------------------|----------------------------------------------------------------------------------------------------|----------------------------------------------------------------------------------------------------|----------------------------------------------------------------------------------------------------|-------------------------------------------------------------------------------------------------|----------------------------------------------------------------------------------------------------|----------------------------------------------------------------------------|---------------------------------------------------------------------------|-------|--------|----------------------------------------------------------------------------------------------------|
| BNO kereső Gyógys                                                                                                    | zerek                                                                                                    | Aktu                                                                                                    | Jalitások                                                                                                    | Be                                                                                                    | állítás                                 | ok                                                                                                    |                                                                                                    |                                                                                                    |                                                                                                    |                                                                                                    |                                                                                                 |                                                                                                    |                                                                            |                                                                           |       |        |                                                                                                    |
| Készítmény / hatóanyag neve i<br><b>Diagnó</b><br>Az alábbi tábl                                                                                                    | (min. 3  <br><b>ÓZÍS</b> ;<br>ázat a(:                                                                                                    | karakter):<br><b> gyóg)</b><br>z) Magasy                                                                                                    | Morfológiai<br>/ <i>SZEI'ES</i><br>vérnyomás-i                                                                                                    | kere<br><i>ke</i> e                                                                                                    | ső<br>SZE/                              | Jogszabályok<br><b>Jógsze</b><br>J <b>(elsodleges)</b>                                                                            | Alkalma<br>diagnózis                                                                                                    | zási előír<br>kezelésé                                                                                | at Hol<br>re alkalm                                                                                              | kapható<br>azási elői                                                                                        | Helyeti<br>rati indiká                                                                          | esíthetőség                                                                                                    | Tabblettafol<br>ező készítmény                                             | )<br>:ó<br>veket tar                                                      | talma | 228    |                                                                                                    |
|                                                                                                    |                                                                                                    | í.                                                                                                    | 11.85                                                                                                    | Ĩ                                                                                                    | <                                       | A vissza gombra                                                                                                    | kattintva                                                                                                    | , visszate                                                                                            | érhet az e                                                                                                    | előző gyó                                                                                                    | gyszerker                                                                                       | esés adataiho                                                                                                    | oz                                                                         |                                                                           |       |        |                                                                                                    |
| Bez                                                                                                    | ár                                                                                                    |                                                                                                    | Vissza                                                                                                    |                                                                                                    | 6                                       | logcímek                                                                                                    |                                                                                                    | á                                                                                                    | rak                                                                                                    |                                                                                                    | 1                                                                                               | Hatóany                                                                                                    | 20                                                                         | -                                                                         |       |        |                                                                                                    |
| Bez<br>Gyári név                                                                                                    | ár<br>Kisze                                                                                                    | ATC                                                                                                    | Vissza<br>Hatóanyaç                                                                                                    | Rer                                                                                                    | גפינ                                    | Jogcímek<br>JB  HM Tér Eü. K                                                                                                    | K iFogya                                                                                                    | Á<br>as Téríte                                                                                        | rak<br>SsEü. té                                                                                                  | r. Napi t                                                                                                    | e egység                                                                                        | Hatóany<br>nyi doboz                                                                                                    | ag<br>mértékeg                                                             | рот                                                                       | π     | Csopor | AlacsorTo                                                                                               |
| Bez<br>Gyári név<br>Accupro 10 mg fimtabletta                                                                                                    | ár<br>Kisze<br>30x                                                                                                    | ATC<br>C09AA06                                                                                                    | Vissza<br>Hatóanyac<br>cunapri                                                                                                    | Rer                                                                                                    | κοί<br>• •                              | Jogcímek<br>IB  HM  Tér Eü. K                                                                                                    | K Fogya                                                                                                    | Á<br>as Téríte<br>794                                                                                 | rak<br>Ss Eü. téi                                                                                                | r.Napi to<br>60,85                                                                                           | e egység                                                                                        | Hatóany<br>nyi doboz                                                                                                    | ag<br>mértékeg                                                             | рот<br>20                                                                 | Π     | Csopor | AlacsorTi                                                                                               |
| Bez<br>Gyári név<br>Accupro 10 mg fíntabletta<br>Accupro 20 mg fímtabletta                                                                                                    | ár<br>Kisze<br>30x                                                                                                    | ATC<br>C09AA06<br>C09AA06                                                                                                    | Vissza<br>Hatóanyaç<br>cunapril<br>quinapril                                                                                                    | Rer                                                                                                    | κσήί<br>√ γ                             | Jogcímek<br>JB  HM  Tér Eü. K<br>/ V                                                                                              | K Fogya<br>1217<br>1845                                                                                                    | Á<br>as Téríte<br>794<br>998                                                                          | rak<br>EsEü. téi                                                                                                 | r.Napi to<br>61,05<br>46,12                                                                                  | 10<br>20                                                                                        | Hatóany<br>nyi doboz<br>600                                                                                                    | ag<br>mértékeg<br>mg                                                       | 20<br>40                                                                  | тт    | Csopor | Alacso Ti                                                                                               |
| Bez<br>Gyári név<br>Accupro 10 mg fintabletta<br>Accupro 20 mg filmtabletta<br>Accupro 5 mg filmtabletta                                                                                                    | ár<br>Kisze<br>30x<br>30x                                                                                                    | ATC<br>C09AA06<br>C09AA06<br>C09AA06                                                                                                    | Vissza<br>Hatóanyac<br>gunapril<br>guinapril<br>guinapril                                                                                                    | Rer                                                                                                    | κοί<br>√ γ<br>√ γ                       | Jogcímek<br>JB  HM  Tér Eü. K                                                                                                    | K Fogya<br>1217<br>1845<br>1279                                                                                                  | Á<br>as Téríte<br>998<br>492                                                                          | rak<br>SSEU. tér<br>-                                                                                            | r. Napi to<br>61,05<br>46,12<br>127,9                                                                        | 10<br>20<br>5                                                                                   | Hatóany<br>nyi doboz<br>600<br>150                                                                                                    | ag<br>mértékes<br>mg<br>mg                                                 | 20<br>40<br>10                                                            | тт    | Csopor | Alacso T<br>O<br>O                                                                                      |
| Bez<br>Syári név<br>Accupro 10 mg fintabletta<br>Accupro 20 mg filmtabletta<br>Accupro 5 mg filmtabletta<br>Accupide 10 mg/12,5 mg filmta                                                                                                    | Ár<br>Kisze<br>30x<br>30x<br>30x<br>t30x                                                                                                    | ATC<br>C09AA06<br>C09AA06<br>C09AA06<br>C09BA06                                                                                                    | Vissza<br>Hatóanyac<br>gunapril<br>guinapril<br>guinapril és v                                                                                                    | Rer                                                                                                    | KGÌĹ<br>✓ \<br>✓ \                      | Jogcímek<br>IB   HM  Tér Eú. K<br>/ ✓<br>/ ✓                                                                                      | K Fogya<br>1217<br>1845<br>1279<br>1021                                                                                          | Á<br>754<br>998<br>492<br>506                                                                         | rak<br>Es Eü. téi<br>-<br>-                                                                                      | r. Napi b<br>61,15<br>46,12<br>127,9                                                                         | 10<br>20<br>5<br>10                                                                             | Hatóany<br>nyi doboz<br>600<br>150<br>300                                                                                                    | ag<br>mértékeg<br>mg<br>mg                                                 | <b>DOT</b><br>40                                                          | Π     | Csopor | Alacso T<br>C<br>C                                                                                      |
| Syári név<br>Koupro 10 mg finitabletta<br>Koupro 20 mg finitabletta<br>Koupro 5 mg filmtabletta<br>Kouzide 10 mg/12,5 mg filmta<br>Kouzide 10 mg/12,5 mg filmta                                                                                                    | <b>Kisze</b><br>30×<br>30×<br>30×<br>530×<br>530×                                                                                                    | ATC<br>C09AA06<br>C09AA06<br>C09BA06<br>C09BA06<br>C09BA06                                                                                         | Vissza<br>Hatóanyac<br>quinapril<br>quinapril<br>quinapril<br>quinapril<br>quinapril és v                                                                                                    | Rer                                                                                                    | KG\Ĺ<br>✓ \<br>✓ \<br>✓ \               | Jogcímek<br>jB  HM TérEü. K<br>/ ✓<br>/ ✓<br>/ ✓                                                                                  | K Fogya<br>1217<br>1845<br>1279<br>1021<br>2175                                                                                  | Á<br>998<br>492<br>506<br>1236                                                                        | rak<br>SsEü. tér<br>-<br>-                                                                                       | r. Napi b<br>61,05<br>46,12<br>127,9                                                                         | e egység<br>10<br>20<br>5<br>10<br>20                                                           | Hatóany<br>nyi doboz<br>600<br>150<br>300<br>600                                                                                                    | ag<br>mértékeg<br>mg<br>mg                                                 | <b>DOT</b><br>20<br>40<br>10                                              | TT    | Csopor | Alacso T<br>C<br>C<br>C<br>C                                                                            |
| Bez<br>syári név<br>coupro 10 mg finitabletta<br>iccupro 20 mg finitabletta<br>iccupro 20 mg finitabletta<br>iccupio 5 mg filmta<br>iccupio 10 mg/12,5 mg filmta<br>iccuzide 20 mg/12,5 mg filmta<br>iccuzide 20 mg/12,5 mg filmta                                                                                                    | <b>Kisze</b><br>30x<br>30x<br>130x<br>130x                                                                                                    | ATC<br>C09AA06<br>C09AA06<br>C09AA06<br>C09BA06<br>C09BA06<br>C09BA06<br>C09BA06<br>C09BA06                                                        | Vissza<br>Hatóanyac<br>quinapril<br>quinapril<br>quinapril<br>quinapril és<br>quinapril és<br>captopril                                                                                                    | Rer<br>Freiming and freiming and f | KG1Ĺ<br>✓ \<br>✓ \<br>✓ \<br>✓ \        | Jogcímek<br>IB HMI Tér EU. K<br>V V<br>V V<br>V V<br>V V<br>V V                                                                   | K Fogya<br>1217<br>1845<br>1279<br>1021<br>2175<br>746                                                                           | Á<br>754<br>998<br>492<br>506<br>1236<br>746                                                          | rak<br>SSEU. tér<br>-<br>-<br>-                                                                                  | r. Napi b<br>61,05<br>46,12<br>127,9<br>29,84                                                                | 10<br>20<br>5<br>10<br>20<br>20<br>10<br>20<br>12,5                                             | Hatóany<br>nyi doboz<br>600<br>150<br>300<br>600<br>1250                                                                                                    | ag<br>mértéken<br>mg<br>mg<br>mg<br>mg                                     | 20<br>40<br>10<br>25                                                      | TT    | Csopor | Alacso T<br>c<br>c<br>c<br>c<br>c<br>c<br>c<br>c<br>c<br>c<br>c<br>c<br>c<br>c<br>c<br>c<br>c<br>c<br>c |
| Bez<br>syári név<br>ccupro 10 ing filmtabletta<br>ccupro 20 mg filmtabletta<br>ccupro 5 mg filmtabletta<br>ccuzide 10 mg/12,5 mg filmta<br>ccuzide 20 mg/12,5 mg filmta<br>ccomel 12,5 mg tabletta<br>ccomel 12,5 mg tabletta                                                                                                    | ár<br>Kisze<br>30x<br>30x<br>130x<br>130x<br>100x<br>30x                                                                                                    | ATC<br>CO9AA06<br>CO9AA06<br>CO9AA06<br>CO9BA06<br>CO9BA06<br>CO9BA06<br>CO9BA01<br>CO9AA01                                                        | Vissza<br>Hatóanyac<br>quinapril<br>quinapril<br>quinapril<br>quinapril<br>quinapril<br>captopril                                                                                                    | Rer mmmmmmmmmmmmmmmmmmmmmmmmmmmmmmmmmmmm                                                                                                    | KG\Ĺ<br>✓ \<br>✓ \<br>✓ \<br>✓ \<br>✓ \ | Jogcímek<br>IB HM Tér Eü. K<br>V<br>V<br>V<br>V<br>V<br>V<br>V                                                                    | K Fogya<br>1217<br>1845<br>1279<br>1021<br>2175<br>746<br>350                                                                    | Á<br>998<br>492<br>506<br>1236<br>746<br>350                                                          | rak<br>55 Eü. tér<br>-<br>-<br>-<br>-                                                                            | r. Napi b<br>60,05<br>46,12<br>127,9<br>29,84<br>46,67                                                       | 10<br>20<br>5<br>10<br>20<br>12,5<br>12,5<br>12,5                                               | Hatóany<br>nyi doboz<br>600<br>150<br>300<br>600<br>1250<br>375                                                                                                    | ag mértéken<br>mg mg mg mg mg mg mg mg mg mg mg mg mg m                    | 20<br>40<br>10<br>25<br>7,5                                               | TT    | Csopor | Alacsor                                                                                                 |
| Bez<br>syári név<br>scource 10 mg Finskéleta<br>kcource 30 mg Finskéleta<br>kcource 30 mg finskéleta<br>kcourde 30 mg/12,5 mg finsk<br>kcourde 30 mg/12,5 mg finsk<br>kceomel 12,5 mg tableta<br>kceomel 12,5 mg tableta                                                                                                    | ár           Sox           30x           30x           30x           100x           30x                                                                                                    | ATC<br>CC9AA36<br>CC9AA36<br>CO9AA06<br>CO9BA06<br>CO9BA06<br>CO9BA06<br>CO9BA06<br>CO9A01<br>CO9A01<br>CO9A01                                     | Vissza<br>Hatóanyaç<br>quinapril<br>quinapril<br>quinapril<br>quinapril<br>so<br>quinapril<br>so<br>captopril<br>captopril                                                                                                    | Rei 前面面面面面面                                                                                                    |                                         | Jogcímek<br>18  HM  Tér EG. K<br>√ √<br>√ √<br>√ √<br>√<br>√<br>√<br>√<br>√<br>√<br>√                                             | K Fogyz<br>1217<br>1845<br>1279<br>1021<br>2175<br>746<br>350<br>1022                                                            | Á<br>998<br>492<br>506<br>1236<br>746<br>350<br>1022                                                  | rak<br>55 Eü. tér<br>-<br>-<br>-<br>-<br>-<br>-<br>-<br>-                                                        | r, Napi to<br>61,15<br>46,12<br>127,9<br>29,84<br>46,67<br>20,44                                             | e egység<br>10<br>20<br>5<br>10<br>20<br>10<br>20<br>12,5<br>12,5<br>12,5<br>25                 | Hatóany<br>nyi doboz<br>600<br>150<br>300<br>600<br>1250<br>375<br>2500                                                                                                    | ag mértéken<br>mg mg mg mg mg mg mg mg mg mg mg mg mg m                    | 20<br>40<br>10<br>25<br>7,5<br>50                                         | TT    | Csopor |                                                                                                    |
| Bez<br>syári név<br>cogro 10 ng findaletta<br>courpo 5 ng findaletta<br>scuade 20 ng/12,5 ng finta<br>scuade 20 ng/12,5 ng finta<br>scuade 20 ng/12,5 ng finta<br>scuade 12,5 ng tabletta<br>sceonel 12,5 ng tabletta<br>sceonel 25 ng tabletta                                                                                                    | ár<br>Kisze<br>30×<br>30×<br>30×<br>30×<br>130×<br>100×<br>30×<br>30×<br>30×                                                                                                    | ATC<br>C09AA06<br>C09AA06<br>C09AA06<br>C09BA06<br>C09BA06<br>C09BA06<br>C09BA06<br>C09BA01<br>C09AA01<br>C09AA01<br>C09AA01                       | Vissza<br>Hatóanyaç<br>quinapril<br>quinapril<br>quinapril<br>quinapril<br>so<br>captopril<br>captopril<br>captopril                                                                                                    | Rem 前面面面面面面面面面                                                                                                    |                                         | Jogcímek<br> B   H   Tér Eü., K<br>/ √<br>/ √<br>/ √<br>/ √<br>/ √<br>/ √<br>/ √<br>/ √                                           | K Fogyz<br>1217<br>1845<br>1279<br>1021<br>2175<br>746<br>350<br>1022<br>455                                                     | Á<br>794<br>998<br>492<br>506<br>1236<br>746<br>350<br>1022<br>455                                    | rak<br>55 Fü. tér<br>-<br>-<br>-<br>-<br>-<br>-<br>-<br>-<br>-<br>-<br>-<br>-<br>-                               | r. Napi to<br>60,05<br>46,12<br>127,9<br>29,84<br>46,67<br>20,44<br>30,33                                    | 10<br>20<br>5<br>10<br>20<br>12,5<br>12,5<br>25<br>25                                           | Hatóany<br>nyi doboz<br>600<br>150<br>300<br>600<br>1250<br>375<br>2500<br>750                                                                                                    | ag<br>mértékee<br>mg<br>mg<br>mg<br>mg<br>mg<br>mg<br>mg<br>mg             | 20<br>40<br>10<br>25<br>7,5<br>50<br>15                                   |       | Csopor |                                                                                                    |
| Bez<br>syári név<br>Kocpro 20 mg finitabletta<br>kocupro 20 mg finitabletta<br>kocupto 20 mg fizitabletta<br>kocude 20 mg/12,5 mg finita<br>kocude 20 mg/12,5 mg finita<br>kocumel 12,5 mg tabletta<br>kocomel 25 mg tabletta<br>kocomel 25 mg tabletta                                                                                                    | <ul> <li>ár</li> <li>Kisze</li> <li>30x</li> <li>30x</li> <li>30x</li> <li>30x</li> <li>100x</li> <li>30x</li> <li>100x</li> </ul>                                                                                                    | ATC<br>C09AA06<br>C09AA06<br>C09AA06<br>C09BA06<br>C09BA06<br>C09BA06<br>C09BA01<br>C09AA01<br>C09AA01<br>C09AA01<br>C09AA01                       | Vissza<br>dunapril<br>quinapril<br>quinapril<br>quinapril<br>quinapril<br>captopril<br>captopril<br>captopril<br>captopril<br>captopril                                                                                                    | Remember                                                                                                    |                                         | Jogcímek<br>BB  HM  Tér EG, K<br>/ /<br>/ /<br>/ /<br>/ /<br>/ /<br>/<br>/<br>/<br>/<br>/<br>/<br>/<br>/<br>/<br>/<br>/<br>/<br>/ | K Fogya<br>1217<br>1845<br>1279<br>1021<br>2175<br>746<br>350<br>1022<br>455<br>1412                                             | Á<br>7998<br>492<br>506<br>1236<br>746<br>350<br>1022<br>455<br>1412                                  | rak<br>55 Fü. tér<br>-<br>-<br>-<br>-<br>-<br>-<br>-<br>-<br>-<br>-<br>-<br>-<br>-<br>-                          | r. Napi to<br>60,85<br>46,12<br>127,9<br>29,84<br>46,67<br>20,44<br>30,33<br>14,12                           | e egység<br>20<br>5<br>10<br>20<br>12,5<br>12,5<br>25<br>25<br>25<br>50                         | Hatóany<br>nyi doboz<br>600<br>150<br>600<br>1250<br>375<br>2500<br>750<br>5000                                                                                                    | ag<br>mértékeg<br>mg<br>mg<br>mg<br>mg<br>mg<br>mg<br>mg<br>mg<br>mg       | 20<br>40<br>10<br>25<br>7,5<br>50<br>15<br>100                            | TT    | Csopor |                                                                                                    |
| Bez<br>syári név<br>course 10 mg fintabletta<br>kocupte 02 mg fintabletta<br>kocuste 00 mg/12,5 mg finta-<br>kocuste 10 mg/12,5 mg finta-<br>kocuste 12,5 mg tabletta<br>kocomel 12,5 mg tabletta<br>kocomel 25 mg tabletta<br>kocomel 25 mg tabletta                                                                                                    | ár           30x           30x           30x           30x           30x           30x           30x           30x           30x           30x           30x           30x           100x           30x           30x           100x           30x           100x           30x | ATC<br>CO9AA06<br>CO9AA06<br>CO9AA06<br>CO9BA06<br>CO9BA06<br>CO9BA06<br>CO9BA01<br>CO9AA01<br>CO9AA01<br>CO9AA01<br>CO9AA01<br>CO9AA01<br>CO9AA01 | Vissza<br>Hatóanyac<br>quinapril<br>quinapril<br>quinapril<br>quinapril<br>quinapril<br>quinapril<br>saptopril<br>captopril<br>captopril<br>captopril<br>captopril                                                                                                    | Rer mananananan                                                                                                    |                                         | Jogcimek<br>jB  HM  Tér Eu., K<br>/ /<br>/ /<br>/ /<br>/<br>/<br>/<br>/<br>/<br>/<br>/<br>/<br>/<br>/<br>/<br>/                   | K Fogy2<br>1217<br>1845<br>1279<br>1021<br>2175<br>746<br>350<br>1022<br>455<br>1412<br>649                                      | Á<br>794<br>998<br>492<br>506<br>1236<br>746<br>350<br>1022<br>455<br>1412<br>649                     | rak<br>55 Eü. tér<br>-<br>-<br>-<br>-<br>-<br>-<br>-<br>-<br>-<br>-<br>-<br>-<br>-<br>-<br>-<br>-<br>-<br>-<br>- | r. Napi b<br>46,12<br>127,9<br>29,84<br>46,67<br>20,44<br>30,33<br>14,12<br>21,63                            | e egység<br>20<br>5<br>10<br>20<br>20<br>10<br>20<br>12,5<br>12,5<br>25<br>25<br>25<br>50<br>50 | Hatóany<br>y doboz<br>500<br>600<br>150<br>150<br>2500<br>2500<br>750<br>5000<br>1500                                                                                                    | ag<br>mértékee<br>mg<br>mg<br>mg<br>mg<br>mg<br>mg<br>mg<br>mg<br>mg<br>mg | 20<br>40<br>10<br>25<br>7,5<br>50<br>15<br>100<br>30                      | TT    | Csopor | Alacso T<br>C<br>C<br>C<br>C<br>C<br>C<br>C<br>C<br>C<br>C<br>C<br>C<br>C<br>C<br>C<br>C<br>C<br>C<br>C |
| Bez<br>Styár név<br>Coupe o 20 mg fintabletta<br>Accupe o 20 mg fintabletta<br>Accupe o 20 mg fintabletta<br>Accude 0 20 mg/12,5 mg fintabletta<br>Accude 20 mg/12,5 mg tabletta<br>Accomel 12,5 mg tabletta<br>Accomel 25 mg tabletta<br>Accomel 50 mg tabletta<br>Accomel 50 mg tablett | <ul> <li>ár</li> <li>Kisze</li> <li>30x</li> <li>30x</li> <li>30x</li> <li>100x</li> <li>30x</li> <li>100x</li> <li>30x</li> <li>30x</li> <li>20x</li> <li>30x</li> </ul>                                                                                                    | ATC<br>CO9AA06<br>CO9AA06<br>CO9AA06<br>CO9BA06<br>CO9BA06<br>CO9BA06<br>CO9BA01<br>CO9AA01<br>CO9AA01<br>CO9AA01<br>CO9AA01<br>CO9AA01<br>CO9AA02 | Vissza<br>unapri<br>quinapri<br>quinapri<br>quinapri<br>quinapri<br>captopri<br>captopri<br>captopri<br>captopri<br>enalapri<br>enalapri                                                                                                    |                                                                                                    |                                         | 30gc/mek<br>18  HM  Tér EG. K<br>✓<br>✓<br>✓<br>✓<br>✓<br>✓<br>✓<br>✓<br>✓<br>✓<br>✓<br>✓<br>✓                                    | K Fogy2<br>1217<br>1845<br>1279<br>1021<br>2175<br>746<br>350<br>1022<br>455<br>1412<br>649<br>518                               | Á<br>as Térite<br>998<br>492<br>506<br>1236<br>746<br>350<br>1022<br>455<br>1412<br>649<br>141        | rak<br>55 Eü. tér<br>-<br>-<br>-<br>-<br>-<br>-<br>-<br>-<br>-<br>-<br>-<br>-<br>-<br>-<br>-<br>-<br>-<br>-<br>- | r. Napi b<br>46,12<br>127,9<br>29,84<br>46,67<br>20,44<br>30,33<br>14,12<br>21,63<br>18,5                    | e egység<br>20<br>5<br>10<br>20<br>20<br>12,5<br>12,5<br>25<br>25<br>25<br>50<br>50<br>10       | Hatóany<br>alog<br>alog<br>alo | ag<br>mértéken<br>mg<br>mg<br>mg<br>mg<br>mg<br>mg<br>mg<br>mg<br>mg<br>mg | 20<br>40<br>10<br>25<br>7,5<br>50<br>15<br>15<br>100<br>30<br>28          | TT    | Csopor |                                                                                                    |
| Bez<br>Gyári név<br>Koupro 10 mg fini döléta<br>Accupro 20 mg fini döléta<br>Accupro 20 mg fini döléta<br>Accuda 10 mg/12, 5 mg fini da<br>Accuda 20 mg/12, 5 mg fini da<br>Acconel 20 mg/12, 5 mg fini da<br>Acconel 25 mg tableta<br>Acconel 25 mg tableta<br>Acconel 25 mg tableta<br>Acconel 25 mg tableta<br>Acconel 20 mg tableta<br>Acconel 20 mg tableta                                                                                                    | ár           30x           30x           30x           30x           100x           30x           100x           30x           100x           30x           100x           30x           100x           30x           20x           20x                                         | ATC<br>C09AA06<br>C09AA06<br>C09AA06<br>C09BA06<br>C09BA06<br>C09BA06<br>C09AA01<br>C09AA01<br>C09AA01<br>C09AA01<br>C09AA01<br>C09AA02<br>C09AA02 | vissza<br>qunapri<br>qunapri<br>qunapri<br>qunapri és<br>qunapri és<br>qunapri |                                                                                                    |                                         | 3 ogcímek<br>18  HM  TérEu., K<br>✓ ✓<br>✓ ✓<br>✓ ✓<br>✓<br>✓<br>✓<br>✓<br>✓<br>✓<br>✓<br>✓<br>✓<br>✓<br>✓<br>✓<br>✓              | K Fogya<br>1217<br>1845<br>1279<br>1021<br>2175<br>746<br>350<br>1022<br>455<br>1022<br>455<br>1022<br>455<br>1022<br>518<br>583 | Á<br>35 Téríte<br>998<br>492<br>506<br>1236<br>746<br>350<br>1022<br>455<br>1412<br>649<br>141<br>117 | rak<br>s Fü. tér<br>-<br>-<br>-<br>-<br>-<br>-<br>-<br>-<br>-<br>-<br>-<br>-<br>-                                | r. Napi to<br>60,35<br>46,12<br>127,9<br>29,84<br>46,67<br>20,44<br>30,33<br>14,12<br>21,63<br>18,5<br>83,29 | e egység<br>20<br>5<br>10<br>20<br>12,5<br>12,5<br>25<br>25<br>50<br>50<br>10<br>2,5            | Hatóany<br>wy doboz<br>500<br>150<br>150<br>600<br>1250<br>375<br>2500<br>750<br>5000<br>1500<br>220<br>70                                                                                                    | ag<br>mértékeg<br>mg<br>mg<br>mg<br>mg<br>mg<br>mg<br>mg<br>mg<br>mg       | 20<br>40<br>10<br>25<br>50<br>50<br>15<br>50<br>15<br>30<br>30<br>28<br>7 | TT    | Csopor | Alacso T<br>0<br>0<br>0<br>0<br>0<br>0<br>0<br>0<br>0<br>0<br>0<br>0<br>0<br>0<br>0<br>0<br>0<br>0<br>0 |

Bármely diagnózis kiválasztása után a **diagnózis gyógyszerei** gombra kattintva a szoftver megjeleníti azon készítményeket, amelyek alkalmazási előírásuk szerint indikációval rendelkeznek az adott betegség kezelésére.

gyógyszerekről megjelenő Α információk és hozzájuk a kapcsolódó szolgáltatások megegyeznek szoftver а gyógyszerkeresőjéből elérhető funkciókkal, ígv azokat részleteiben ott mutatjuk be.

A vissza gomb megnyomásával visszatérhet a diagnózislistához.